| Azul:<br>Chatbot <mark>→ Interação do usuário.</mark> | Cinza:<br>intern | observação<br>a. | ⇒ | Verde: Link<br>mudança de fluxo | ⇒ | Amarelo:<br>\$\$\$\$ |
|-------------------------------------------------------|------------------|------------------|---|---------------------------------|---|----------------------|
|-------------------------------------------------------|------------------|------------------|---|---------------------------------|---|----------------------|

××

## Como agendo a segunda dose?

| Como agendo a segunda dose?                                                                                                    | →                  | Usuário dig    | gita em vez de e              | scolhe   | r no Menu.     |  |  |  |  |
|----------------------------------------------------------------------------------------------------|--------------------|----------------|-------------------------------|----------|----------------|--|--|--|--|
| ↓<br>                                                                                                    |                    |                |                               |          |                |  |  |  |  |
| Caso já tenha chegado o momento de vacinação do seu grupo prioritário você poderá realizar o                                                                            |                    |                |                               |          |                |  |  |  |  |
| agendamento, atraves deste passo a                                                                                                    | i passo            | 0:             |                               |          |                |  |  |  |  |
| Primeiro, baixe o anlicativo <b>Conecta</b>                                                                                                    | Pocif              |                |                               |          |                |  |  |  |  |
|                                                                                                    | Nech               |                |                               |          |                |  |  |  |  |
| Depois, clique no ícone RECIFE VACI                                                                                                    | NA e d             | epois em EN    | TRAR/AGENDAR. N               | lo site. | faca igual. e  |  |  |  |  |
| clique em AGENDAR PARA VACINAÇÂ                                                                                                    | 4O.                |                | ·····,····                    | ,        |                |  |  |  |  |
| Ļ                                                                                                    |                    |                |                               |          |                |  |  |  |  |
| Você será redirecionado para uma o<br>CPF e a senha que você criou no cad                                                                                               | utra pá<br>lastro. | ágina. Nesta   | página, digite ape            | nas os   | números do seu |  |  |  |  |
| <u>↓</u>                                                                                                    |                    |                |                               |          |                |  |  |  |  |
| Em seguida, clique em ENTRAR. Ago horário para a vacinação.                                                                                                    | ra é sć            | ó escolher, er | ntre os locais dispo          | oníveis, | a data e       |  |  |  |  |
| Ļ                                                                                                    |                    |                |                               |          |                |  |  |  |  |
| Ficou confuso? Veja este vídeo AQU                                                                                                    |                    |                |                               |          |                |  |  |  |  |
| ↓                                                                                                    |                    |                |                               |          |                |  |  |  |  |
| Final de Ciclo Registrado.                                                                                                    |                    |                |                               |          |                |  |  |  |  |
| Ļ                                                                                                    | 1                  |                |                               |          |                |  |  |  |  |
| Como deseja prosseguir?<br>↓                                                                                                    |                    |                |                               |          |                |  |  |  |  |
| Encerrar atendimento → Falar                                                                                                    | com al             | lguém →        | Repetir menu ar               | nterior. |                |  |  |  |  |
| Ļ                                                                                                    |                    |                | -                             |          |                |  |  |  |  |
| Encerrar → Falar                                                                                                    | com                | → I            | Repetir menu                  | ⇐        | Repete menu    |  |  |  |  |
| atendimento                                                                                                    | em                 | ā              | anterior.                     |          | AQUI           |  |  |  |  |
| ↓<br>A Drofaitura da Dacifa agradada cou                                                                                                    | contat             |                |                               | coccito  | r octomoc oqui |  |  |  |  |
| A Prefeitura do Recile agradece seu contato: E lembre-se, sempre que necessitar estamos aqui para te ajudar. Data: $DD/MM/\Delta\Delta\Delta\Delta$ Protocolo Nº Número |                    |                |                               |          |                |  |  |  |  |
|                                                                                                    | 111000             |                |                               |          |                |  |  |  |  |
| Deixe sua avaliação, escolhendo aba                                                                                                    | aixo:              |                |                               |          |                |  |  |  |  |
| ↓                                                                                                    |                    |                |                               |          |                |  |  |  |  |
| Usuário escolhe de 1 a 5.                                                                                                    |                    |                |                               |          |                |  |  |  |  |
| ↓                                                                                                    |                    |                |                               |          |                |  |  |  |  |
| Até 3 (muito ruim, ruim, razoáve                                                                                                    | l) veja            | ao → I         | De 4 a 5 (bom, e<br>luxo AQUI | xcelen   | te) veja o     |  |  |  |  |
|                                                                                                    |                    |                |                               |          |                |  |  |  |  |

From: https://www.gsan.com.br/ - Base de Conhecimento de Gestão Comercial de Saneamento Permanent link:

https://www.gsan.com.br/doku.php?id=postgres:boto-nlp:prefeitura:covid:vacinas:agendamento:segunda

Last update: 04/01/2022 14:41

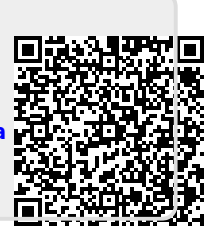